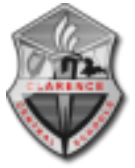

1) Navigate to https://connect.clarenceschools.org and click on "Web Browser Virtual Desktop"

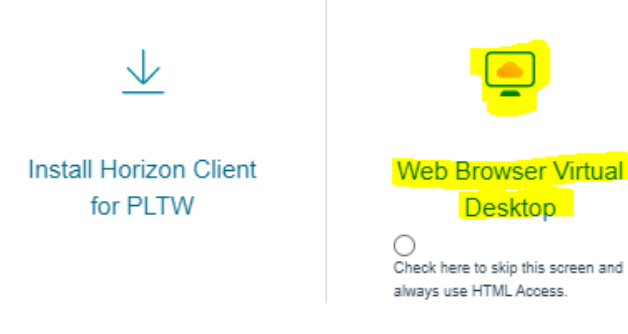

2) Accept the EULA and sign in with your Clarence network account

|                                                                                                    |                 | <u>نې</u> |
|----------------------------------------------------------------------------------------------------|-----------------|-----------|
| By logging onto this device you are agreeing to<br>abide by the Clarence, Central School District<br>Computer Usage Policy. A copy of the policy, can<br>be obtained from the district website. The<br>District's computer, technology, network and | Usemame         |           |
| Internet system is to be used for educational,<br>and professional purposes. Users are reminded<br>that all computer, network and Internet use may<br>be monitored by the District There is no                                                      | Password        |           |
| be montored by the bloads. There is, no                                                                                                    | *DefaultDomain* |           |
| Accept                                                                                                    | Login           |           |
| Cancel                                                                                                    | Cancel          |           |

3) Double click on a desktop pool and the machine will open in the browser window

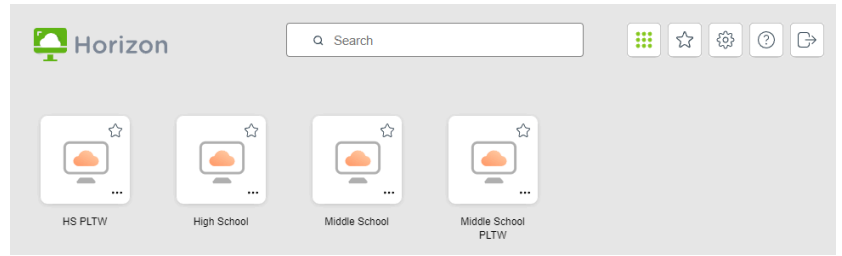

4) To exit, click on the Windows button in the bottom left corner, Power, and Shutdown or just close the browser window

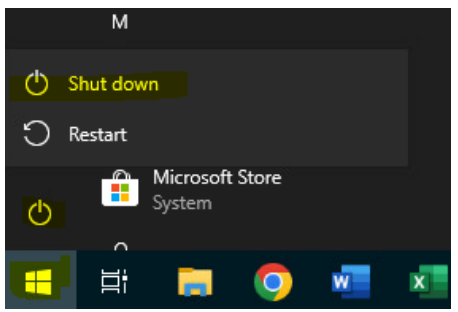